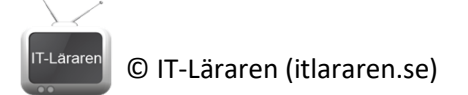

## Windows 10 01-Installation

Denna laboration är en del av en serie labbar om Windows 10 som till stor del bygger vidare på varandra. I del ett tittar vi på installation av Windows 10.

Antal: Enskilt eller i grupp om 2.

**Material:** En dator som uppfyller minimikraven för att installera Windows 10, helst en virtuell maskin då vi i framtida laborationer behöver fler datorer.

Tips: Titta på relevanta genomgångar på webbplatsen http://itlararen.se/videos.html#video3

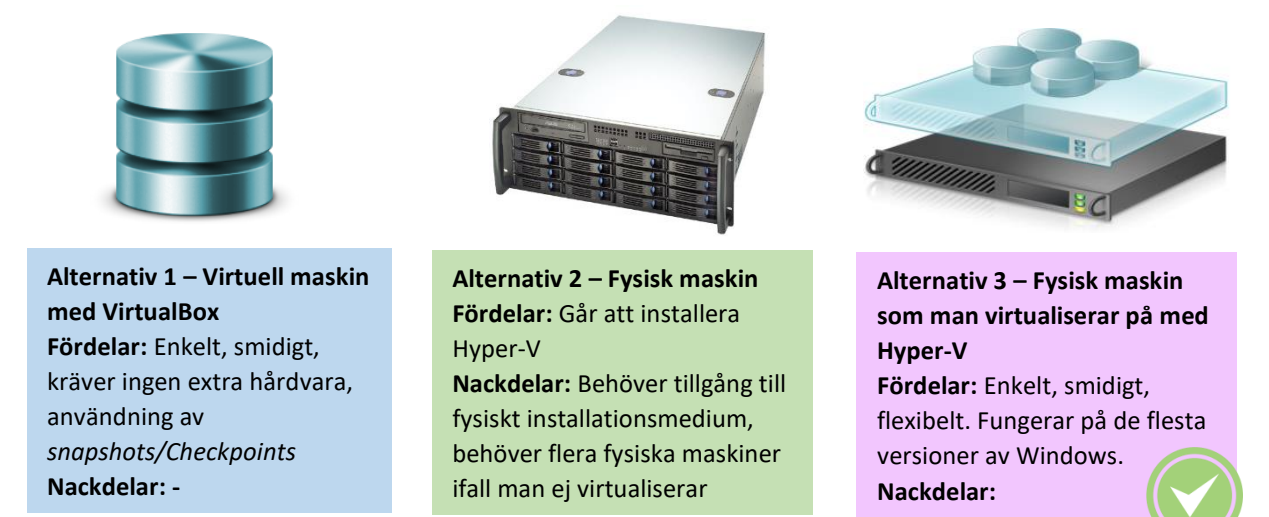

**Utförande:** En del av instruktionerna kommer att variera beroende på labbmiljö (se ovan). Alternativ 3 är bästa alternativet då man får alla fördelar från såväl alternativ 1 och 2. Detta kräver dock lite mer av hårdvaran. Gärna med minst 8 GB internminne, snabb HDD (SSD eller RAID-0) och (helst) flerkärnig processor. Hyper-V går att aktivera för alla Windows 10 versioner utom Home edition. Processorn måste ha virtualiseringsstöd vilket finns i alla processorer utom de allra enklaste samt även hårdvarustöd för **DEP** (**D**ata **E**xecution **P**revention) vilket inte alla äldre processorer har. **OBS virtualiseringsstöd måste oftast aktiveras i BIOS**. För att kontrollera ifall hårdvaran har det som krävs så kör **systeminfo.exe** i kommandotolken och se rapporten för Hyper-V längst ner i resultatet.

Näst bäst är alternativ 1. Då krävs en virtualiseringsprogramvara såsom Virtualbox (<u>http://virtualbox.org</u>) eller VMware Workstation.

Sämst är alternativ 2 som egentligen bara är aktuellt ifall man har gamla maskiner över som ej har hårdvaran som krävs för att virtualisera på. Detta alternativ kräver också ett dedikerat labbnätverk för laborationer (DHCP mm.) som annars kan störa normal drift.

- Skaffa skivavbildningsfilen (ISO-filen) för Windows 10. Antigen får du den av din handledare, eller laddar hem evalueringsversionen via Microsoft Technet (Evaluation Center) (<u>https://www.microsoft.com/en-us/evalcenter/evaluate-windows-10-enterprise</u>)
- För alternativ 1 & 3: Skapa en ny virtuell maskin som uppfyller minimikraven för Windows Server 10. För att kunna påbörja installationen räcker det att ni har tillgång till ISO-filen.
  För alternativ 2: eller skapa ett bootbart USB-minne med installationsfilerna på. Enklast är

## © IT-Läraren (itlararen.se)

att används *Windows USB/DVD Download Tool* (<u>http://www.microsoft.com/en-us/download/windows-usb-dvd-download-tool</u>) från Microsoft.

- 3. Starta datorn/virtuella maskinen och sätt in installationsmediet.
- 4. Om det behövs, tryck rätt knappkombination (oftast F12) för att aktivera menyn för bootalternativ i BIOS och välj att starta från installationsmediet.
- 5. Tryck på valfri tangent ifall Press any key to boot from CD/DVD visas
- 6. När *Installationsprogram för Windows* startar, välj lämpligt språk, tidsformat och tangentbordslayout (förslagsvis svenska).
- 7. Klicka Nästa och sedan Installera nu.
- 8. Vid val av operativsystem, välj **Windows 10 Enterprise** och klicka på **Nästa**. (Beroende på installationsmedia så visas olika alternativ, här utgår vi från installationsmedia för *business editions* av Windows 10)
- 9. Under Licensvillkor sidan, välj Jag accepterar licensvillkoren och klicka på Nästa.
- 10. Under Vilken slags installation vill du utföra, välj Anpassad: Installera bara Windows (avancerat).
- 11. Under Var vill du installera Windows, välj **Enhet 0** (förutsatt att detta är en ren maskin). Lägg märke till de avancerade alternativen för att hantera partitioner. Klicka på **Nästa**.
- 12. Efter omstart, under Grundläggande, välj rätt regions, förslagsvis Sverige. Klicka Ja
- 13. Välj rätt tangentbordlayout, Svensk och klicka på Ja
- 14. Vill du lägga till en andra tangentborslayout, klicka på Hoppa över
- 15. Anslut till lämpligt nätverk (din virtuella maskin bör ha Internetåtkomst), klicka Nästa
- 16. Under Logga in med Microsoft, arbets- eller skolkonto har vi möjlighet att ansluta vår enhet till Azure AD. Vi väljer att skapa ett lokalt konto. Klicka på **Domänanslut istället** (nere till vänster)
- 17. Ange användarnamn, **User1** och klicka på **Nästa** (detta kommer att bli en lokal användare med administratörsbehörigheter)
- **18.** Välj ett lösenord för användarkontot (Tips: **1qaz!QAZ** enkelt att komma ihåg och uppfyller kravet för starka lösenord). Klicka på **Nästa**
- 19. Upprepa samma lösenord igen och klicka på Nästa
- 20. Ange 3 säkerhetsfrågor och klicka på Nästa
- 21. Under Gör mer på olika enheter med hjälp av aktivitetshistorik. Klicka på Nej
- 22. Under Gör mer med din röst, välj Använd inte onlinetaligenkänning och klicka på Acceptera
- 23. Under Låt Microsoft och appar använda din position, välj Nej och klicka på Acceptera
- 24. Under Hitta min enhet, välj Nej och klicka på Acceptera
- 25. Under Skicka diagnostikdata till Microsoft, välj Grundläggande och klicka på Acceptera
- 26. Under Förbättra handskrift och inmatning, välj Nej och klicka på Acceptera
- 27. Under Få anpassade upplevelser med diagnostikdata, välj Nej och klicka på Acceptera
- 28. Under Låt appar använda annonserings-ID:t, välj Nej och klicka på Acceptera
- 29. När inloggningsskärmen visas, logga in som User1 med lösenordet du valde innan (1qaz!QAZ)

Detta skall du kunna efter genomförd labb: ✓ Ladda hem/Skapa installationsmedium Installera Windows 10